In order to add **Company's representative** you need to take steps described below.

## Phonebook > Company

Go to **Phonebook** (click on wrench-icon on the menu-belt) and edit previously added **Company** (or add a new one).

At the bottom click Show company contacts and add details: name, surname, email address & phone number.

| Name                          | Surname                   | Work email     | Work phone      | J             |
|-------------------------------|---------------------------|----------------|-----------------|---------------|
| John                          | Goodman                   | john@gmail.com | +48 123 432 456 | Show user 🌙 🎽 |
| Last change on 2015-07-13 11: | 09 UTC by Bartosz Kamińsk | i (LSO).       |                 |               |
| La data Da da Dadata          |                           |                |                 |               |

By clicking 🚽 you can add more contacts. Click 'Update' to save changes.

## • Planned Flights > Trip Info

In section **Planned Flights** edit a trip and in the tab 'Trip Info' select a **Client** from the drop-down box (Leon will show companies and persons from Phonebook with the checkbox 'Client' marked).

| Status<br>Flight ▼          | Trip type Code<br>Commercial <b>v</b> |  |  |  |
|-----------------------------|---------------------------------------|--|--|--|
| Client                      | FHL - FlyHigh Ltd.                    |  |  |  |
| Company's<br>representative | Goodman John 🔹                        |  |  |  |
|                             | -Select client-                       |  |  |  |
|                             | Goodman John                          |  |  |  |
| Legs Sales                  | checklist • 1/0 & LND emails Notes    |  |  |  |

'Client' can also be assigned in Edit Flight screen, tab 'Sales'.

Company's representative will appear on Flight Brief and Charter Contract document.

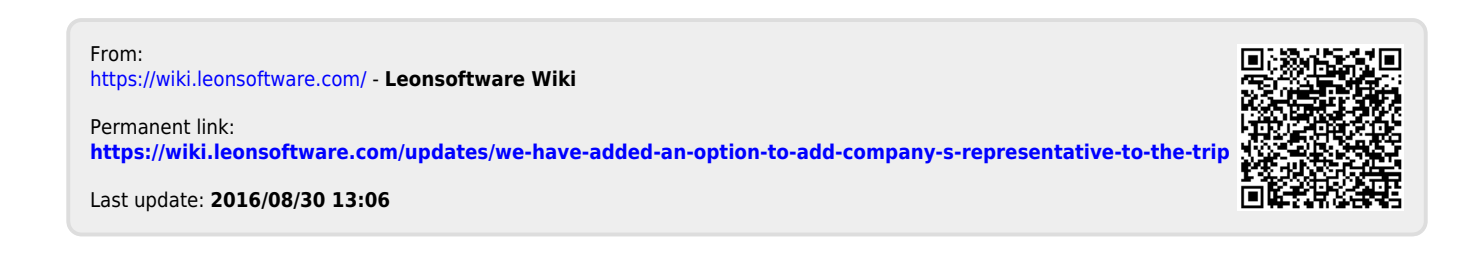